# **cwT<sub>E</sub>X4:**安裝與使用

# 吳聰敏·吳聰慧

this version: 2016.6.26

| 1 | 前言                                             |                            | 1      | 6  | 6 安裝 LaTeX2html                |                     | 10 |
|---|------------------------------------------------|----------------------------|--------|----|--------------------------------|---------------------|----|
| 2 | Win 8/10 系統                                    |                            | 3      | 7  | cw <b>T<sub>E</sub>X4</b> 新增功能 |                     | 10 |
| 3 | 安裝 cw <b>T<sub>E</sub>X4</b> 系統<br>3.1  設定程式路徑 |                            | 3      |    | 7.1                            | PDF 書籤功能            | 10 |
|   |                                                |                            | 4      |    | 7.2                            | 索引                  | 11 |
|   | 3.2                                            | 更新 MiKT <sub>E</sub> X 2.9 | 5      |    | 7.3                            | 其他更新與改變             | 12 |
|   | 3.3                                            | 更新 cwT <sub>E</sub> X4     | 5<br>5 | 8  | 甘他                             | 設定                  | 13 |
|   | 3.4                                            | 安裝光碟中文字型                   |        | 0  | <u>جران</u><br>و 1             | wc<br>hiblatoy 万隹ぞ件 | 12 |
|   |                                                |                            |        |    | 0.1                            |                     | 15 |
| 4 | 排版万法                                           |                            | 5      |    | 8.2                            | pstool 巨集套件         | 13 |
|   | 4.1                                            | 文稿檔名之限制                    | 6      |    | 8.3                            | 使用 Total commander  | 14 |
|   | 4.2                                            | 使用 WinEdt 排版               | 6      |    |                                |                     |    |
|   | 4.3                                            | 設定圖形檔之搜尋路徑                 | 7      | 9  | <b>MiKTeX 2.9 (64</b> 位元)      |                     | 15 |
|   | 4.4                                            | WinEdt8 功能鍵                | 8      | 10 | ᆂᆂ                             | 千卦应壯                |    |
|   | 4.5                                            | 使用 TeXstudio 排版            | 8      | 10 | 于劉女农                           |                     | 16 |
|   | 46                                             | big5與 utf-8 之内碼轉換          | 9      |    | 10.1                           | 安裝工具程式              | 16 |
|   | 1.0                                            |                            | ,      |    | 10.2                           | 安裝 MiKTEX 與 cwTEX4  | 17 |
| 5 | 安裝 MinionPro 字型                                |                            | 9      |    | 10.3                           | 設定                  | 17 |

# 1 前言

cwTEX 上一個版本是 cwTEX34, 新版 cwTEX4 主要的改變將中文內碼由 big5 改為 Unicode 系統之 utf-8。此項改變讓 cwTEX 可以排版中文繁體字, 簡體字, 日文, 與 韓文 (todo)。

底下是 New York Times (中文版) 2012.9.14 的一篇報導:

华盛顿—周四,美联储启动了新一轮经济刺激计划,称其将大量购买住 房抵押债券,可能还包括其他资产,直至就业市场大幅改善为止。

下文是日文排版的例子,摘錄自《朝日新聞》(2012.9.15):

大型で猛烈な台風16号は15日午前、沖縄の南の海上を北へ進んだ。非常に強い勢力を保ったまま16日未明にも、沖縄本島に最接近する見込み。 沖縄や奄美地方では、最大瞬間風速60-70メートルが...

簡單來說, big5 與 utf-8 是在電腦上顯示各國文字的兩種方法。在電腦發展之 初,電腦螢幕上僅能顯示英文與數字。電腦開始普及到世界各國之後,必須有一套 方法顯示各國文字。台灣在1980年代初期發展出 big5 碼,目的是顯示繁體中文 字。不過,國際間的資訊交流日漸頻繁,台灣的電腦使用者也可能會上日文網站或 者中國網站。因此, big5 碼已不敷使用。這不只是台灣的問題,世界各國有自己文 字的國家都面臨相同的問題。

1980年代晚期, Unicode 組織成立, 目的是把全世界的文字都編入一共同系統 內。以漢字而言, 使用的國家包括台灣, 中國, 日本, 韓國, 與越南。Unicode 組織針 對這些國家常用的漢字, 確認每一個字的筆劃, 並指定一個內碼, 這一部分的編碼 稱為 utf-8。目前, Microsoft 與 Apple 電腦的作業系統都已使用 utf-8。不過, 因為 以往以 big5 內碼所寫成的文件很多仍在流傳, 故目前大部分的軟體都能夠自動辨 識文件是使用 big5 或 utf-8 編碼。毫無疑問, 未來 Unicode 會一統世界, big5 將會 逐漸淡出江湖。

上面說明, cwT<sub>E</sub>X34 僅能處理 big5 文稿, cwT<sub>E</sub>X4 系統的目的是要處理 utf-8 編 碼之文稿, 但是, 它也可以排版 big5 文稿。換言之, 你可以安裝 cwT<sub>E</sub>X4, 但把它當 成 cwT<sub>E</sub>X34 使用。你應選擇哪一套系統使用?對首次使用 cwT<sub>E</sub>X 系統的人說, 我 建議安裝 cwT<sub>E</sub>X4。若你已安裝使用 cwT<sub>E</sub>X34 一段時間, 則有下列情況者應更新至 cwT<sub>E</sub>X4:

- 有排版日文或簡體中文的需求。
- 常排版一些 big5 無法排出的字, 如堃, 畑, 壠, 贌, 栢等, 以上這些字 cwT<sub>E</sub>X4 系統都可以排版出來, 不須再造字。
- 未來可能持續使用 cwT<sub>E</sub>X 系統。因為 big5 碼將來一定會被 utf-8 碼取代,故 不如早一點更新。你以往使用 big5 編寫的文件很容易可以轉成 utf-8 格式, 底下會說明轉換方法。相對而言,若使用 cwT<sub>E</sub>X34 的目的只是完成碩士論 文,畢業後不再使用,則無必要更新。

cwTEX34可以排出的繁體字大約是13,000字。cwTEX4能出的漢字大約是20,000字(含簡體中文與日文漢字)。雖然如此,排版時仍可能出現缺字,此時,缺字會以空白出現。例如,「廍」僅有明體與粗黑體字型。若文稿內欲排版圓體字型,「廍」字所在位置會變成空白。

# 2 Win 8/10 系統

cwT<sub>E</sub>X4 可以安裝在 Win 8 或 Win 10 系統。不過,如果你原先使用 Win 7,你需要 花一點時間了解 Win 8/10 系統與 Win7 之不同運作方式。

- 使用新電腦, 作業系統是 Win 8/10, 全新安裝 cwTEX4。
  - 請以系統管理員身分登入。依 Win 8/10 作業系統之原始設定,即使電 腦是你自己的,作業系統已安裝,你並無系統管理員身分。
     安裝 cwtex4 之前,請先啟動系統管理員身份。

英文說明: enable the administrator account。

- •開始安裝之前,請關閉 UAC (使用者帳戶控制)。
- 排版時,必須以系統管理員身分啟動文字編輯軟體,例如Winedt。以滑 鼠右鍵點選程式,再選擇「以系統管理員身分執行(A)」。為冤麻煩,你 可以設定成永遠以啟動系統管理員身份啟動程式。
- 若你原先使用 Win 7, 電腦內已安裝 cwtex4, 現電腦更新為 Win 10。
  - cwtex4 仍可用,不須重安裝,但你須確認上述說明的兩點:以系統管理員身分登入,以及以系統管理員身分啟動文字編輯軟體。

# 3 安裝 cwT<sub>E</sub>X4 系統

如果你的電腦內有 cwTEX34 或更早版本, 請由 Windows 之「新增/移除」功能, 移除下列軟體:

- cwtex-basic (cwTEX34 或更早版本)
- MiKTeX 2.9 (或更早版本)
- Ghostscript (8.60 或更早版本)
- GSview (cwTEX4 不再使用此一軟體)
- ActivePerl (cwTEX4 將使用較新版本)
- WinEdt (5.5版) (cwTEX4 使用 WinEdt 第8版)

• Total commander (cwTEX4 使用第8版)

以上軟體移除之後,電腦硬碟內可能仍殘留一些檔案,請手動移除 c:\Program Files (x86)\MiKTeX 2.9以及c:\Program Files (x86)\cwtex兩 檔案夾之下所有的檔案。

開始安裝之前,請確定:

- 你已重新設定,具有系統管理員身分(請見上一節),
- 請關閉 「使用者帳戶控制」(UAC)。請由

控制台 > 使用者帳戶與家庭安全 > 使用者帳戶 > 變更使用者帳戶 控制設定

將左邊的方塊往下拉到底 (不要通知)。安裝成功之後,你可以重新啟動 UAC。 安裝方法,請依照 cwtex4 安裝圖文說明。安裝程式包含三大部分:

- 排版軟體: MiKTeX, cwtex, SumatraPDF 等
- 文字編輯軟體: WinEdt 8 (可試用31天)
- 工具程式: Total commander 8, Ghostscript, Active perl

安裝完成並重新開機之後,請點選

c:\Program Files (x86)\cwtex4\util 之下的 testcwinstall.bat,以測試安 裝是否成功。

### 3.1 設定程式路徑

萬一安裝不順利,請參考 cwTeX 常見問題。最常見的安裝問題是排版程式路徑未 設定,或設定不正確。cwTEX4 系統附上一免費軟體 Path Editor,此一軟體讓你了 解你的電腦設定了哪些路徑。此一軟體免安裝,若你下載的 cwtex 系統是解壓於 d:\cwtex-CD,則在 d:\cwtex-CD\utility下有 PathEditor.exe,直接點選即啟 動。以64元電腦為例,在 System 視窗內應可看到以下路徑:

C:\Program Files (x86)\cwtex4\bin

C:\Program Files (x86)\MiKTeX 2.9\miktex\bin\

兩行設定。若沒有,請按其下之 Add 加入,再按 OK 儲存離開。

反之,路徑設定中不應該出現

C:\Program Files (x86)\cwtex\bin

這是上一版 cwTFX34 之路徑; 若有, 請刪除。

### 3.2 更新 MiKTEX 2.9

安裝成功後, 請務必更新 MiKT<sub>E</sub>X 2.9。更新之後, 檔名與檔案路徑都可以使用中 文, 而且, 檔案路徑名若有空白, 也不會出問題。

MiKT<sub>E</sub>X 2.9 的更新須經由網路, 請執行:

開始 > 所有程式 > MiKTeX 2.9 > Maintenance (Admin) > Update (Ad-

min)

若 MiKT<sub>E</sub>X 主程式有新版本,以上步驟會先單獨更新主程式。完成之後,你必須再 重覆以上動作,更新其他程式與巨集套件。

除了 Update (更新) 之外, Maintenance (Admin) 表單下還另有 Package Manager 與 Settings 兩選項, 前者用於管理巨集套件, 後者用於調整 MiKTFX 系統之設定。

#### 3.3 更新 cwT<sub>E</sub>X4

安裝成功後,請檢查 cwTEX4 是否有更新版本。請由 ftp://ftp.ntu.edu.tw/cwtex/ cwtex4-Install/下載 cw4upd.exe 檔案,建議也是儲存至 d:\cwtex4-CD\ 檔案 夾。啟動 Windows 檔案總管,以滑鼠右鍵點選檔案,選擇「以系統管理員身分執 行 (A)」,即可更新。

#### 3.4 安裝光碟中文字型

如果你曾購買 cwT<sub>E</sub>X 光碟, 想安裝光碟中所附之其他中文字型, 請寫一個 email 給 我, 信件主旨請寫 "cwtex4 Chinese fonts", 我會回函告知安裝方法。

### 4 排版方法

請參考 cwtex4 安裝圖文說明 中對於排版方法的簡單說明。cwT<u>F</u>X4 安裝之後,硬 碟內 c:\Program Files (x86)\cwtex\tex\examples 檔案夾內存放一些排版例 子,請自行開啟測試。

排版的第一步是以文字編輯軟體鍵入文稿與指令。安裝程式會安裝 WinEdt8 與 TeXstudio 兩套文字編輯軟體,前者是商業軟體,可試用31天。你也可以使用 TeXstudio,這是免費軟體,功能雖然不如 WinEdt8,但足供一般使用。使用 cwT<sub>E</sub>X4 系 統排版,你須閱讀手冊與說明檔了解排版的指令。以下是重要的參考資訊:

- cwTEX 使用手冊 (cxbook.pdf): c:\Program Files (x86)\cwtex\doc
- 巨集套件指令說明檔: c:\Program Files\MiKTeX 2.9\doc
- cwTEX 常見問題

- cwT<sub>E</sub>X 討論區
- TeX StackExchange: TEX 專家回答排版問題。

#### 4.1 文稿檔名之限制

在說明排版方法之前,以及文稿檔案存放位置。有人習慣在檔名中加入空白字元, 在排版時這會造成錯誤。例如,以下的檔名在排版時都會出現錯誤:

"油價變動 分析.ctx" "econ analysis.ctx" "經濟 analysis.ctx"

如果檔案夾名有空白字元,排版時也可能出現錯誤,請避免。不過,若 MiKT<sub>E</sub>X 已更 新至 2015.1 以後之版本,檔案夾名可使用中文,也可以含空白字元。例如,檔案若 取名"市場報告 2015a.ctx",存放於:

d:\Drop box\tex\市場\市場報告2015a.ctx

排版應無問題。更新 MiKTFX 的方法, 請見前面第3.2節。

綜合以上, 文稿檔名之取名原則如下 (請確定 MiKTEX 已更新):

- 文稿檔名可以是中英文,但不能含空白字元;
- 若文稿內含有中文, 延伸檔名必須是.ctx, 否則中文無法排版出來。反之, 如果文稿內不含中文, 延伸檔名可以是.tex, 也可以是.ctx。
- 使用 WinEdt8, 第一次存檔時, 須自行輸入延伸檔案 .ctx。若不自行輸入, 檔案會存為 .tex。

我的建議是, 檔名與檔案夾名都取英文。例如, 你可以建立檔案夾 d:\tex\paper, 把文稿檔案置放其內。

### 4.2 使用 WinEdt 排版

使用 cwT<sub>E</sub>X 排版須經過幾個步驟。首先,文稿內的中文須轉成 T<sub>E</sub>X 格式,接著啟動 IFT<sub>E</sub>X 排版,完成之後再啟動預覽軟體。以上的步驟若由使用者自行手動完成,過 程瑣碎,容易出現錯誤。比較方便的作法是,在文字編輯軟體上設定好功能鍵,排 版時按功能鍵一次,即可完成所有的動作。

cwT<sub>E</sub>X4 安裝程式會設定 WinEdt8, 在其視窗工作列上加入以下5 個功能鍵圖像 (icon):

6

- cwpdf4 功能鍵: [Ctrl]+[Shift]+T (排版 utf-8 文稿)
- cwps4 功能鍵: [Ctrl]+[Shift]+[F9] (排版 utf-8 文稿)
- L2h 功能鍵: [Ctrl]+[Shift]+L (排版 LATEX2html 文稿)
- cwpdf 功能鍵: [Ctrl]+[Shift]+S (排版 big5 文稿)
- cwps 功能鍵: [Ctrl]+[Shift]+[F8] (排版 big5 文稿)

若是排版一般的 utf-8 文稿,以 WinEdt8 輸入文稿與指令之後,按一下 cwpdf4 圖 像即可以排出 PDF 檔案。你也可以使用 cwps4 排版。兩者主要的差別是,若文 稿內引用圖形是 .eps 格式,則須使用 cwps4。反之,若引用的圖形檔案是 .jpg, .png,或 .pdf,則須使用 cwpdf4。如果文稿並未引用圖形,則以 cwpdf4 排版速 度較快。

若文稿檔名為 thesis.ctx, 置於 d:\tex\research 檔案夾下。若使用 WinEdt, 點選 cwpdf4 (或 cwps4) 功能鍵後, cwTEX 程式會把文稿內的中文字轉換為 LATEX 格式, 取名為 thesis.tex, 並儲存於 c:\xtemp 檔案夾下。接下來排版工作都是在 c:\xtemp 內進行。因此, 我們稱 c:\xtemp 為工作檔案夾 (working directory), 但 排版結果之 PDF 檔案會回存至原始的 d:\tex\research 檔案夾。

### 4.3 設定圖形檔之搜尋路徑

如果 thesis.ctx 引用許多外製圖形, LATEX 排版時必須讀取這些檔案。如果圖形 檔是置放於其他位置, 排版程式可能找不到。為避免麻煩, 你可以把圖形檔全部複 製於 c:\xtemp 檔案夾內。不過, 每隔一段時間你可能會清理 c:\xtemp 工作檔案 夾, 若不小心會把圖形檔也刪除, 圖形檔須重新複製一次。

若不想把圖形檔放在 c:\xtemp 檔案夾內, 那就必須設定讓排版程式找到檔案。 cwT<sub>E</sub>X4 在排版功能鍵內已設定搜尋路徑。如果你排版一本書, 內容分 15章, 每一 章都有十多個圖形。假設每一章的文字檔自成一個檔案, 各章的檔案再由主檔案 Book.ctx引入,如此全書計有16個.ctx檔案。若這16篇文稿檔案存放於 d:\tex\mybook 之下,則所有圖形檔可存於 d:\tex\mybook 之下的檔案夾, 例如, d:\tex\mybook\graph, 若按以上方式存放, 排版時 cwpdf4 與 cwps4 可以找到所有的圖形檔。

d:\tex\mybook\ ... [置放 Book.ctx 等文字檔] \graph\ ... [置放圖形檔]

#### 4.4 WinEdt8 功能鍵

cwT<sub>E</sub>X34 系統設定使用 WinEdt 5.5, 不過, 此一舊版軟體無法處理 utf-8 文稿, 故 cwT<sub>E</sub>X4 使用較新版的 WinEdt8。WinEdt8 之功能鍵有部分與 WinEdt 5.5 不同, 列 舉如下:

- 檔案儲存: WinEdt8 為 [Ctrl]+S; WinEdt 5.5 為 [F2]。
- 搜尋字串: WinEdt8 為 [Ctrl]+F; WinEdt 5.5 為 [F5]。
- 替代字串: WinEdt8 爲 [Ctrl]+R; WinEdt 5.5 爲 [F6]。

有些特殊符號不易由輸入法輸入, WinEdt8 設定以功能鍵輸入。例如,輸入中文 左引號"「"之功能鍵為 [Shift]+[Ctrl]+H,輸入"」"之功能鍵為 [Shift]+[Ctrl]+J。 中文句點之功能鍵為 [Shift]+[Ctrl]+0。其他設定,請點選 WinEdt8 工作列上之 "Accessories ....",由下拉選單可看到所有的設定。

你也可以直接輸入 utf-8 內碼, 有些特殊的字元直接輸入內碼反而較容易。在 Microsoft Office 2010 輸入法裡, 若鍵入鍵盤左上角的', 畫面上出現選項, 鍵入 u 選擇 Unicode, 或鍵入 b, 選擇 Big5 內碼輸入。例如, 國字"〇"的 Unicode 碼是 3007, 故先鍵入'u, 再鍵入 3007。為方便輸入"〇", WinEdt8 已設定快速鍵 [Shift]+[Ctrl]+Z。

#### 4.5 使用 TeXstudio 排版

WinEdt8 是商業軟體,可試用31天。若不願付費,可使用 TeXstudio 軟體,功能也不差。

第一次啟動 TeXstudio 後, 請先設定排版功能鍵。請點選工作列上之 Options, 在下拉選單中選取 Load Profile; 指向 C:\Program Files (x86)\cwtex4\util 檔案夾, 選擇檔案夾內之 cwtex4.txsprofile, 按「開啟舊檔」, 即完成設定。(若使 用 Win8/10 系統, 啟動 TeXstudio 時請以滑鼠右鍵點選 TeXstudio 圖像, 選擇以 「系統管理員身分執行」, 否則無法設定。)

TeXstudio 無法在工作列上加入圖像,但功能鍵的運作與 WinEdt8 相同。例如, 輸入 utf-8 文稿並儲存之後,按功能鍵 [Ctrl]+[Shift]+T,即啟動排版程式。相對 的,若是 big5 文稿,應按功能鍵 [Ctrl]+[Shift]+S。

除了 TeXstudio 之外,另外兩個免費的文字編輯軟體是 TeXworks 與 Crimson editior。這兩個軟體都放在 cwTEX4 下載子目錄 \utility 內,可自行安裝使用。 欲設定 TeXworks 之功能鍵,請執行 c:\Program Files (86)\cwtex4\util 底 下之 setupTeXworks.exe。欲設定 Crimson editor 之功能鍵,請執行 setupCrimsonEditor.bat。

### 4.6 big5 與 utf-8 之内碼轉換

若你以往使用 cwT<sub>E</sub>X34 排版, 文稿檔案一定是 big5 內碼。cwT<sub>E</sub>X4 提供內碼轉換 之工具程式。以 WinEdt8 為例, 開啟 big5 檔案之後, 若要轉成 utf-8 格式, 請點 選工作列上之 Accessories, 再點選下拉選單內之 Big5-Unicode。若原檔名為 test.ctx, 則原始 big5 檔案將備份為 test.ctx-bg。反之, 若開啟的是 utf-8 檔案, 欲轉成 big5 格式, 則請執行 Unicode-Big5。原始 big5 檔案將備份為 test.ctx-uc。

若無法判斷某一檔案是 utf-8 或是 big5, 可試執行轉換程式。執行後, 若螢幕上仍有可辨識之中文字, 表示轉碼成功。若變成亂碼, 只要按 [Ctrl]+Z (undo), 即可回復。

若不使用 WinEdt8, 則轉換內碼須自行下指令。以 big5 轉 utf-8 爲例, 若文稿檔 案 test.ctx 置於 d:\tex\paper 內, 請進入 DOS 視窗, 執行以下指令:

d:\tex\paper>bg2uc test.ctx

同理, 欲將 utf-8 檔案轉成 big5, 指令為

d:\tex\paper>uc2bg test.ctx

# 5 安裝 MinionPro 字型

MinionPro與 MyriadPro 是兩套完整的英文字型,前者為 serif 字型,後者為 sans serif。設計者是 Robert Slimbach,字型軟體由 Adobe 公司發行。Achim Blumen-sath 等人設計了搭配使用之數學符號,稱為 MinionPro與 MyriadPro 套件。本文件即使用種字型排版。

MinionPro 與 MyriadPro 英文與數字字型之版權屬於 Adobe 公司。如果你的 電腦安裝 Adobe Reader 或者 Adobe Acrobat, 則硬碟內即有此一字型。本安裝程 式由你的電腦硬碟取出字型安裝, 但使用此套字型之版權問題, 概由使用者自行 負責。

安裝之前,請確認電腦內已有 Adobe Reader 或 Acrobat。由網路下載的 cwT<sub>E</sub>X4 檔案中,有 \utility 檔案夾,執行其中的 setupMinionPro.exe 即可安裝。排版 文稿時,欲使用 MinionPro 與 MyriadPro 字型,請在全文設定區加入

\usepackage{MinionPro}

\usepackage{MyriadPro}

第一次排版時, MiKT<sub>E</sub>X 會即時加裝配合使用之巨集套件; 但有時候, 字型檔之 使用設定不完整, 造成排版錯誤。例如, 若排版 cwT<sub>E</sub>X4 之排版例子, examp5a.ctx (置於 c:\Program Files (x86)\cwtex4\tex\examples 內), 排版後若預覽程式 出現錯誤訊息:

"載入 ... examp5a.pdf 時發生錯誤"

請以文字編輯檔案開取 c:\xtemp\examp5a.log, 若檔案末端出現底下訊息:

!pdfTeX error: pdflatex (file fvmr8r): Font fvmr8r at 558 not found 這表示排版程式找不到 "Font fvmr8r" 字型, 原因是 MiKTEX 未設定使用此一字 型。以上訊息也會出現在使用其他字型套件的情況。

```
解決方法: 請執行 c:\Program Files (x86)\cwtex4\util下之
```

InstallFont.exe<sub>o</sub>

若你使用舊版的安裝程式,而你的數學式裡使用 \hat 指令,則某些數學符號無法正確呈現。請在全文設定區加入 \usepackage{accents},可能可以解決問題。

# 6 安裝 LaTeX2html

請見 cwTEX4 下載的 \latex2html 檔案夾內的說明檔。使用舊版 cwTEX34 時,文 稿檔案的全文設定區須加入

\usepackage{cwtex}

使用 cwTFX4 時,以上指令請去除。

一個有用的連結: L2H Help Files Index。

# 7 cwTEX4 新增功能

### 7.1 PDF 書籤功能

cwTEX4 主要的新增功能是讓排版出來的檔案正確呈現 PDF 書籤 (bookmarks)。 書籤功能是 PDF 程式語言所提供,其指令與 LFTEX 排版指令不同。因此,排版之文 稿若希望出現書籤,必須加入指令。

以本節之標題爲例,若不使用 PDF 書籤,排版指令爲:

```
\section{cw\TeX{}4 新增功能}
```

若欲出現 PDF 書籤,首先須引用 hyperref 巨集套件,排版指令為:

\usepackage[unicode]{hyperref}

\section{\texorpdfstring{cw\TeX{}4 新增功能}{cwTeX4 新增功能}}

以上的 \texorpdfstring 指令是 hyperref 套件所提供, \ctxfoctal 指令則是 cwT<sub>F</sub>X4 新增之指令。

### 7.2 索引

• 索引排序

因為 utf-8 之排序與 big5不同, 故排版索引時, 指令中須加入 -s 選項,

tex2xtc4 -s %1.idx

若你使用 cwpdf4 或 cwps4 排版,以上選項已加入,請見 cwidx4.bat 內之說 明。

• 中文索引排版

cwmkidx4.exe 新增選項 - c, 設定將中文索引置於英文之前。此外, 若索引 區分成中英文兩部分, 中文索引前端可以利用 \ctxcindex 指令加入標題; 英文索引前端可以利用 \ctxeindex 指令加入標題。此外, 中文筆劃數之格 式可以利用 \ctxidxstroke 指令設定格式。例如:

```
\providecommand{\ctxcindex}{{\color{blue}{%
    \addcontentsline{toc}{chapter}{\large\ctxfr 中文索引}
    \noindent\large 中文索引}}\par\medskip}
```

\providecommand{\ctxeindex}{%
 {\newpage\noindent\large 英漢對照索引}\par\medskip}

```
\newcommand{\ctxidxstroke}[1]{\par\medskip\noindent\hspace*{4mm}
#1\Z{\ctxfk 劃}\par\medskip}
```

• 英文標題

透過 makeindex 套件之設定,英文索引部分可自動加入 A, B, C 等分類標題。標題之排版指令由 c:\Program Files (x86)\cwtex4\makeindex\base 檔案夾下之 cwtex.ist 所設定。若你要使用以上功能,請以文字編輯軟體開 啟 c:\Program Files (x86)\cwtex4\bin\cwidx4.bat,將以下兩行:

```
cwmkidx4 -c -d -e -zcs %1.xtc
rem cwmkidx4 -c -d -e -zcs -mscwtex %1.xtc
```

改成

```
rem cwmkidx4 -c -d -e -zcs %1.xtc
cwmkidx4 -c -d -e -zcs -mscwtex %1.xtc
```

以上調整啟用 cwtex.ist 之設定。英文標題之格式可以自行設定,內定之指 令爲 \edx{...}。例如,

```
\newcommand{\edx}[1]{\par\bigskip\noindent\hspace*{2mm}
    {#1}\par\smallskip}
```

### 7.3 其他更新與改變

• 搜尋中文字詞

若使用 cwpdf4 排版,所產生的 PDF 檔案在 SumatraPDF 中可以搜尋中文字詞;但若以 Adobe Reader 預覽,則無法搜尋中文字詞。若希望在 Adobe Reader 中也可以搜尋中文字詞,有3個辦法,請可任選其一。

• 加入 pdfx 套件:

\usepackage{pdfx}

- 使用 cwps4 排版。
- 使用 pdf2pdf.bat 將 PDF 檔案重新轉換。例如,若排版結果為 test.pdf, 請在 DOS 視窗內執行:

c:\xtemp>pdf2pdf test

• 中文字體大小

cwT<sub>E</sub>X31 開始,中文字體大小放大為原 cwT<sub>E</sub>X3 版本字體的1.06倍; cwT<sub>E</sub>X33 (及更新版本)之中文字體大小則為 cwT<sub>E</sub>X3 字體的1.05倍。如果你的文稿須 使用特定大小之中大文字體,可使用 \ctxfscale 指令。例如,在全文設定區 加入:

\newcommand{\ctxfscale}{1.07}

可將中文字體調整為 cwT<sub>E</sub>X3 字體的1.07倍;此一指令不影響英文字體大小。 例如,上面所舉的例子 examp5a.ctx 使用英文 charter 字體。此一字體的設 計尺寸較大,故排版時將中文字體放大於原始尺寸的1.08倍。

• beamer 巨集套件之訊息

beamer 投影片會使用 hyperref 巨集套件, 排版時會不斷出現警告訊息。要 讓這些警告訊息不出現, 請執行 c:\Program Files\cwtex4\util 底下之 setup-HR.bat。

# 8 其他設定

### 8.1 biblatex 巨集套件

目前, ETEX 排版參考文獻通常仍使用 bibtex, 但此系統有一些缺點。一般認為, Philipp Lehman 所發展的 biblatex 是未來的主流。cwTEX4 提供 cwbiblatex4.exe 以處理中文文獻, 使用方法未來會作進一步說明。

使用 biblatex 時,文獻格式檔須重新設定,文獻資料檔 .bib 須略作調整。有興 趣測試者,請試跑 C:\Program Files (x86)\cwtex4\tex\examples 檔案夾內所 附之例子 examp5a.ctx。相對而言, examp5.ctx 則是以 bibtex 排版文獻。

例子 examp5a.ctx 使用之文獻格式檔案為 ter.bbx,使用 ex5-blx.bib 文獻資 料檔。由文獻資料檔內容可看出來,中文文獻與英文文獻是以 keywords 區分,中 文為 keywords = cjk,英文為 en。cwpdf4 與 cwps4 在排版時會判斷文稿是使用 傳統的 bibtex,或者新的 biblatex。

為了排版中文參考文獻, cwT<sub>E</sub>X4 必須對文獻資料作一些處理, 文獻會以明體字 出現。明體字適用於一般文稿, 但如果是排版投影片, 你可能使用圓體字。若投影 片有參考文獻, 則內文以圓體字排版, 但文獻則將以明體字出現。請在全文設定區 加入以下3行指令:

\ifdefined \cwM
\renewcommand{\cwM}{cwR}
\fi

若投影片是以粗黑體排版,則以上第2行之 cwR 應改為 cwBB。

### 8.2 pstool 巨集套件

若文稿內引用 .eps 圖形檔,並使用 psfrag 巨集套件代替字元,以往我們只能必 須用 LATEX (cwps4) 排版。不過, cwps4 的缺點是排版時需要較長的時間。Zebb Prime and Will Robertson 所寫的 pstool 巨集套件可以讓你直接使用 pdfLATEX (cwpdf4) 排版檔案含 .eps 及 psfrag 巨集套件指令 \psfrag 之文稿。

此巨集套件之原理是在排版時,將 .eps 圖形檔及 \psfrag 引入之替代字元即 時轉換為 PDF 圖形檔。若你的文稿使用大量的 .eps 圖檔,此一巨集套件很有 用。指令細節請參見 pstool 巨集套件之說明檔,使用例子請見 examp4.ctx 與 examp4a.ctx 兩個例子 (置於 c:\Program Files (x86)\cwtex4\tex\example\ 內),前者須以 cwps4 排版,後者引入 pstool 巨集套件,故須以 cwpdf4 排版。

### pstool 已知問題

若安裝成功, pstool 非常好用。使用時請注意下列細節。

- 截至2016.3.3為止,pstool.sty最新版本是1.5c。此一版本可以運作,但由eps圖形檔所產生出的pdf若置於子目錄內,程式無法判斷其存在,會重新產生一次;故建議使用經修正過的1.3版。cwTEX4安裝程式將修正過的1.3版 安裝於c:\Program Files (x86)\cwtex4\tex\latex\pstool內。因此,安裝好cwTEX4之後即可使用,不須另須加裝。
- · 若文稿拆成主檔案及由 \input 與 \includeonly 引入之檔案, 則 \usepackage{pstool} 須置於主檔案內。
- 若你的電腦是 Windows 64 位元作業系統, 請同時安裝 64 位元與 32 位元之 ghostscript, 並在環境變數裡加入兩個程式之路徑。請檢查 c:\Program Files\gs\gs9.15\bin\gswin64c.exe 與 c:\Program Files (x86)\gs\gs9.15\bin\gswin32c.exe 是否都存在?若 任何之一不存在, 請手動安裝。安裝程式為 gs904w64.exe 與 gs904w32.exe; 前者為 64 位元版本, 後者為 32 位元版本。
- pstool 須使用 perl 程式, 請確認程式已安裝, 而且環境變數之設定內已加入
   c:\Perl\bin。
- 若文稿檔案的路徑名有空白間隔,則 PDF 圖形檔仍然能夠產生出來,但只 會置放於工作子目錄 c:\xtemp 內,無法複製於文稿檔案之子目錄。

# 8.3 使用 Total commander

Total commander 具備 SSL FTP 功能。欲使用此一功能,你需要 libeay32.dll 與 ssleay32.dll 兩個檔案。請依你的系統,解壓 \utility 底下的

- 32位元作業系統: 0penSSL\_x32.zip
- 64位元作業系統: 0penSSL\_x64.zip

將兩個檔案複製於 Total commander 檔案夾內。

設定使用時, Host name 應輸入 (例子):

homepage.ntu.edu.tw:21

勾選 SSL/TLS, 再輸入帳號與密碼。

SSL FTP 之運作需要有 Microsoft 所提供的 Visual C++ 2008 Redistributables (x64), 但各版本彼此不完全相容。若作以上設定時, 出現視窗凍結, 請安裝上列 0penSSL\_x64.zip 內附之 vcredist\_x64.exe。請參考此處之說明。

# 9 MiKTeX 2.9 (64 位元)

以上安裝的 MiKTeX 2.9 是 32 位元系統, 你可以更新至 64 位元系統。對一般的使 用者而言, 兩個系統應無差異。

請注意, MiKTeX 2.9 是 32 位元系統內已有 biber.exe (32 位元版本), 但目前尚 無 64 位元版本的 biber.exe。因此, 若 biblatex 使用 backend=biber 選項, 須自 行從官網下載並手動安裝 biber 執行檔 (32 位元)。下載後, 建議安裝於

c:\Program Files (x86)\cwtex4\bin 檔案夾內。下載時請注意, biber.exe 版 本與 biblatex 須正確對應, 例如, 前者之1.9版是搭配後者2.9版使用。因此, 未來 若 biblatex 更新時, biber.exe 也須手動更新。

欲更新至 MiKTeX 2.9 至64位元系統, 請依以下步驟:

- 1. 請確認以上的安裝已成功。
- 由 MiKTeX 下載網頁,選擇 Other Downloads,下載
   Basic MiKTeX 2.9 64-bit Installer,下載之檔名為
   basic-miktex-2.9.5105-x64.exe。
- 由 "開始 > 系統 > 解除安裝程式" 移除你電腦內的 MiKTeX 2.9; 但請勿移 除 cwtex4 系統。
- 4. 清除 c:\Program Files\MiKTeX 2.9\ 檔案夾及其內的所有檔案。
- 5. 直接點選 basic-miktex-2.9.5105-x64.exe 安裝 MiKTeX 2.9。
- 6. 安裝好之後,由"開始 > 所有程式 > MiKTeX 2.9 > Mainteance (Admin) > Settings (Admin)", 點選 Roots 標籤, 再點選 Add ..., 選擇加入
  C:\Program Files (x86)\cwtex4, 檔案夾, 之後按「確定」。
- 1. 重開機。或者, 啟動 Path Editor, 確認
   C:\Program Files\MiKTeX 2.9\miktex\bin\x64 存在, 按 "Save to Registry" 儲存。
- 進入C:\Program Files (x86)\cwtex\util 檔案夾,點選InstallFont.exe 以更新檔案系統。

如果你安裝使用 MinionPro 字型,以64位元系統首次排版時,可能出現找不到字型檔的錯誤訊息,請再度執行上述的最後一步。

確認安裝成功後,請由"開始 > 所有程式 > MiKTeX 2.9 > Mainteance (Admin) > Update (Admin)"更新。

### 10 手動安裝

開始安裝之前,請先檢查你電腦的使用者名稱是否爲中文。若「電腦系統管理員」 之名字爲中文,請由下列程序

開始>控制台>使用者帳戶>變更帳戶

改爲英文。安裝完成之後,若有必要,可再改回中文。

若使用 Windows vista 系統, 安裝之前請先關閉「使用者帳戶控制」(UAC)。安裝成功之後, 再啟動 UAC。欲開啟/關閉 UAC, 請由 Windows 之

控制台 > 使用者帳戶 > 開啓或關閉使用者帳戶

點選「使用 UAC 來協助保護您的電腦」選項,即可開啟/關閉。

從Windows xp開始,作業系統分32位元與64位元兩類。在一般的32位元Windows xp或者 vista 作業系統下,應用程式是安裝於 c:\Program Files\檔案夾 下。若是64位元的作業系統,安裝路徑區分為 c:\Program Files\與 c:\Program Files (x86)\,前者安裝64位元的應用程式,後者安裝32位元應用 程式。

目前, cwT<sub>E</sub>X4 系統下的程式除了 Ghostscript 之外, 其餘都是 32 位元應用程式。因此, 若使用 64 位元的作業系統, 你可以選擇安裝 64 位元版本的 Ghostscript, 其餘的程式應安裝於 c:\Program Files (x86)\。

安裝 cwT<sub>E</sub>X4 分以下三步驟: (1) 安裝工具程式, (2) 安裝 MiKT<sub>E</sub>X 與 cwT<sub>E</sub>X, (3) 設定。以下三小節依序說明。

• 若你曾安裝舊版 cwTEX34, 但未完全移除, 請至少把 yap.exe 移除或改名, 否 則安裝程式會判斷錯誤。

### 10.1 安裝工具程式

請安裝以下工具程式:

- WinEdt8
- Ghostscript 9.15。若使用 64 位元作業系統, 可安裝 64 位元之版本, 檔名是 gs915w64.exe。
- 安裝 SumatraPDF
- 安裝 Active-perl

### 10.2 安裝 MiKTEX 與 cwTEX4

- 安裝 MiKTeX 請執行 \miktex 檔案夾下 basic-miktex-2.9.xxxx.exe。
- 安裝 cwT<sub>E</sub>X4

請自 cwtex4-minstall 下載 cwtex4.zip, 解壓於 c:\Program Files。要確 認解壓是否正確, 請檢查 c:\Program Files\cwtex4\bin\ 檔案夾之下是 否有 cwtex4.exe 檔案。若使用64位元系統, 應解壓於 c:\Program Files (x86) 檔案夾之下。

• 設定 cwTFX4 程式搜尋路徑。Windows xp 系統請由

開始 > 控制台 > 系統 > 進階 > 環境變數

點選「系統變數」下之 path, 再點選「編輯」, 檢查其中是否已加入

c:\Program Files\cwtex4\bin; 之設定。若沒有, 請自行加入。最後面的 分號是與其他的路徑設定區隔。若是64位元系統, 路徑應為

c:\Program Files (x86)\cwtex4\bin;。

若是 Windows 7, 請由

開始>控制台>系統及安全性>系統>進階系統設定>環境變數 進入檢查路徑設定。

• 重新開機。

### 10.3 設定

以下設定之目的是把 cwTEX4 程式與字型檔納入 MiKTEX 系統內。

• 首先,將 cwTEX4 系統匯入 MiKTEX 2.9 之下。請由

開始 > 所有程式 > MiKTeX 2.9 > Maintenance (Admin) > Settings (Admin) > Roots

點選 Add ...,選擇 c:\Program Files\cwtex4 檔案夾,按下「套用」。完成 之後, Path 清單下會新增 c:\Program Files\cwtex4 檔案夾,表示 cwT<sub>E</sub>X 程式與字型已納入 MiKT<u>E</u>X。

 以文字編輯軟體開啟 c:\Program Files\cwtex4\web2c 檔案夾下之 updmap.cfg,加入以下3行設定:

```
Map cwtex.map
Map cwtex1.map
Map cwtex2.map
```

之後,請記得在 DOS 下依序執行以下3道指令:

```
initexmf --admin --update-fndb
initexmf --mkmaps
updmap
```

- 更新 MiKTEX。請見 3.3 節之說明。
- 若使用 Winedt8 排版, 請執行 c:\Program Files\cwtex4\util 底下之 setupWinEdt8.exe 以設定功能鍵。

cwtex4.ctx